## 802.1x Mac-OSX

Andare in Preferenze di sistema, click sulla voce Network

| 000                     |              |                           | Preferenzo                | e di Sistema |                |                     |           |
|-------------------------|--------------|---------------------------|---------------------------|--------------|----------------|---------------------|-----------|
| < F   1                 | Aostra tutte |                           |                           |              |                | Q.                  |           |
| Personale               |              |                           |                           |              |                |                     |           |
| Aspetto                 | Dock         | Exposé e                  | Internazionale            | Scrivania e  | Sturezza       | Spotlight           |           |
| Hardware                |              |                           |                           |              |                |                     |           |
| Bluetooth               | CD + DVD     | Monitor                   | Q<br>Risparmio<br>Energia | Stampa e Fax | \$             | Tatlera e<br>Meuse  | Trackpad  |
| Internet e r            | network      |                           |                           |              |                |                     |           |
| Condivisions            | MobileMe     | ()<br>Network             | QuickTime                 |              |                |                     |           |
| Sistema                 |              |                           |                           |              |                |                     |           |
| Accesso<br>Universale   | Account      | Aggiornamento<br>Software | Controlli<br>Centura      | Data e Ora   | Disco di Avvio | (a)<br>Time Machine | Voce Voce |
| Accessori               |              |                           |                           |              |                |                     |           |
| Contraction Contraction | Flash Player | Growl                     |                           |              |                |                     |           |

Click sul pulsante Posizione, quindi selezionare Modifica posizioni..

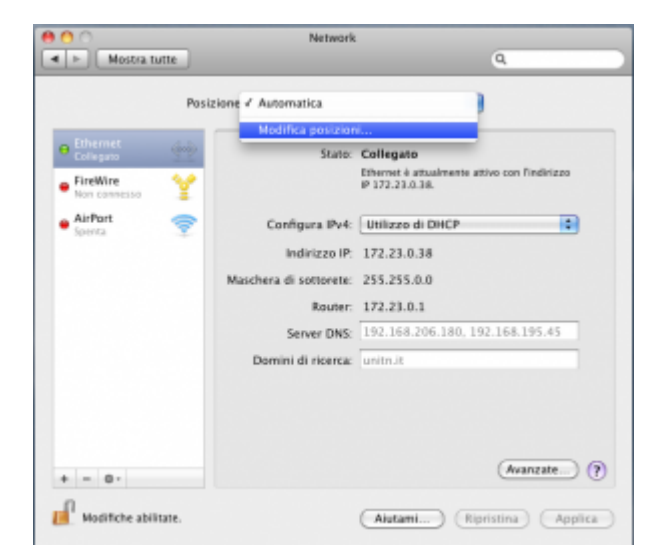

Nella finestra posizioni, click sul pulsante +, quindi aggiungere una nuova posizione 802.1x wired unitn

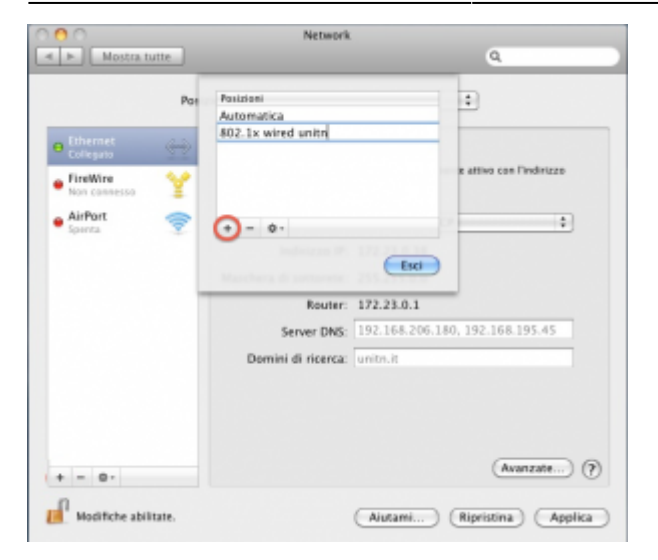

Selezionare la posizione appena creata, quindi selezionando la scheda Ethernet fare click su Avanzate

| 000                            | Network                           | 1                                                               |
|--------------------------------|-----------------------------------|-----------------------------------------------------------------|
| Mostra tutte                   |                                   | ٩                                                               |
| Posiz                          | ione: 802.1x wired uni            | tn 💌                                                            |
| Ethernet     Nessan indrizzo P | Stato:                            | Stato sconosciuto<br>Lo stato della connessione network non può |
| AirPort 🔿                      | Configura (Pod-                   | unaizzo di DHCP                                                 |
| Spenta 💌                       | Indirizzo IP:                     |                                                                 |
|                                | Maschera di sottorete:<br>Router: |                                                                 |
|                                | Server DNS:                       |                                                                 |
|                                | Domini di ricerca:                |                                                                 |
|                                |                                   |                                                                 |
| + - 0-                         |                                   | Avanzate) ?                                                     |
| Modifiche abilitate.           |                                   | Autami                                                          |

Selezionare la scheda 802.1x, quindi click sul pulsante + aggiungendo un nuovo profilo sistema

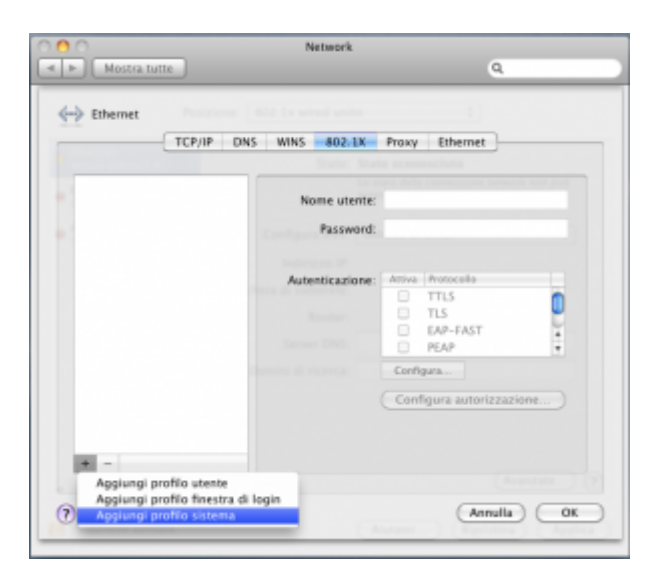

Completare il nuovo profilo UNITN 802.1x come di seguito evidenziato, inserire i dati del proprio account UNITN quindi click su *OK* 

## 2024/05/17 13:44

| <ul> <li>Mostra tutte</li> </ul> |                 | Q.                       |  |
|----------------------------------|-----------------|--------------------------|--|
|                                  |                 |                          |  |
| -> Ethernet                      |                 |                          |  |
| TCP/IP DN                        | S WINS 802.1X   | Proxy Ethernet           |  |
|                                  | Search Sea      |                          |  |
| ▼Profili di sistema              |                 |                          |  |
| Profilo di sistema               | Nome utente     | usemame@unitn.it         |  |
|                                  | Password        |                          |  |
|                                  |                 |                          |  |
|                                  |                 |                          |  |
|                                  | Autenticazione: | Attiva Protocallo        |  |
|                                  |                 | M PEAP                   |  |
|                                  |                 | TLS                      |  |
|                                  |                 | EAP-FAST                 |  |
|                                  |                 | Configura                |  |
|                                  |                 | Configura autorizzazione |  |
|                                  |                 |                          |  |
|                                  |                 |                          |  |
| 4 =                              |                 |                          |  |
|                                  |                 |                          |  |
| 2                                |                 | (Annulla)                |  |

Cliccare sul tasto Configura autorizzazione e selezionando Certificati aggiungere il file scaricato

| 00                  |                                        | Network                                         |                          |   |
|---------------------|----------------------------------------|-------------------------------------------------|--------------------------|---|
| < < Mostr           | a tutte                                |                                                 | ٩.                       |   |
| ← Ether ▼Profil ✓ I | Specifica il certific<br>nps1.unitn.it | Certificati Server                              |                          |   |
|                     | + -<br>Seleziona dos<br>Seleziona cert | comento certificato<br>tificato dal portachiavi | mula OK                  |   |
|                     |                                        | C                                               | Contigura autorizzazione | - |
| + -                 |                                        |                                                 |                          |   |
| B                   |                                        |                                                 | (tests) (                |   |

Sulla finestra Network che apparirà fare quindi click sul tasto Applica quindi sul tasto Collega

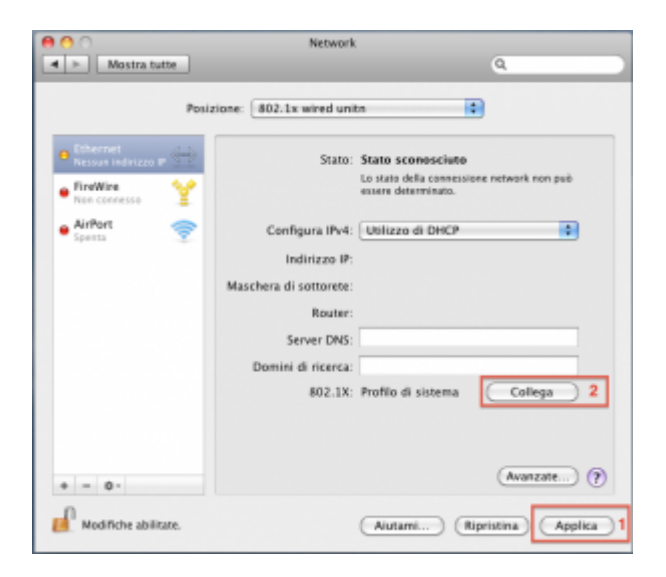

Nel caso in cui le credenziali non vengano riconosciute si verrà ridirezionati automaticamente ad una autenticazione Captive Portal.

×

## Troubleshooting

From: https://wiki.unitn.it/ - **Wiki UniTn** 

Permanent link: https://wiki.unitn.it/pub:mac-osx?rev=1338818587

Last update: 2012/06/04 14:03